# **DENON DNP-720AE Network setup guide**

**Connecting the DNP-720AE to the network** 

**Basic operation** 

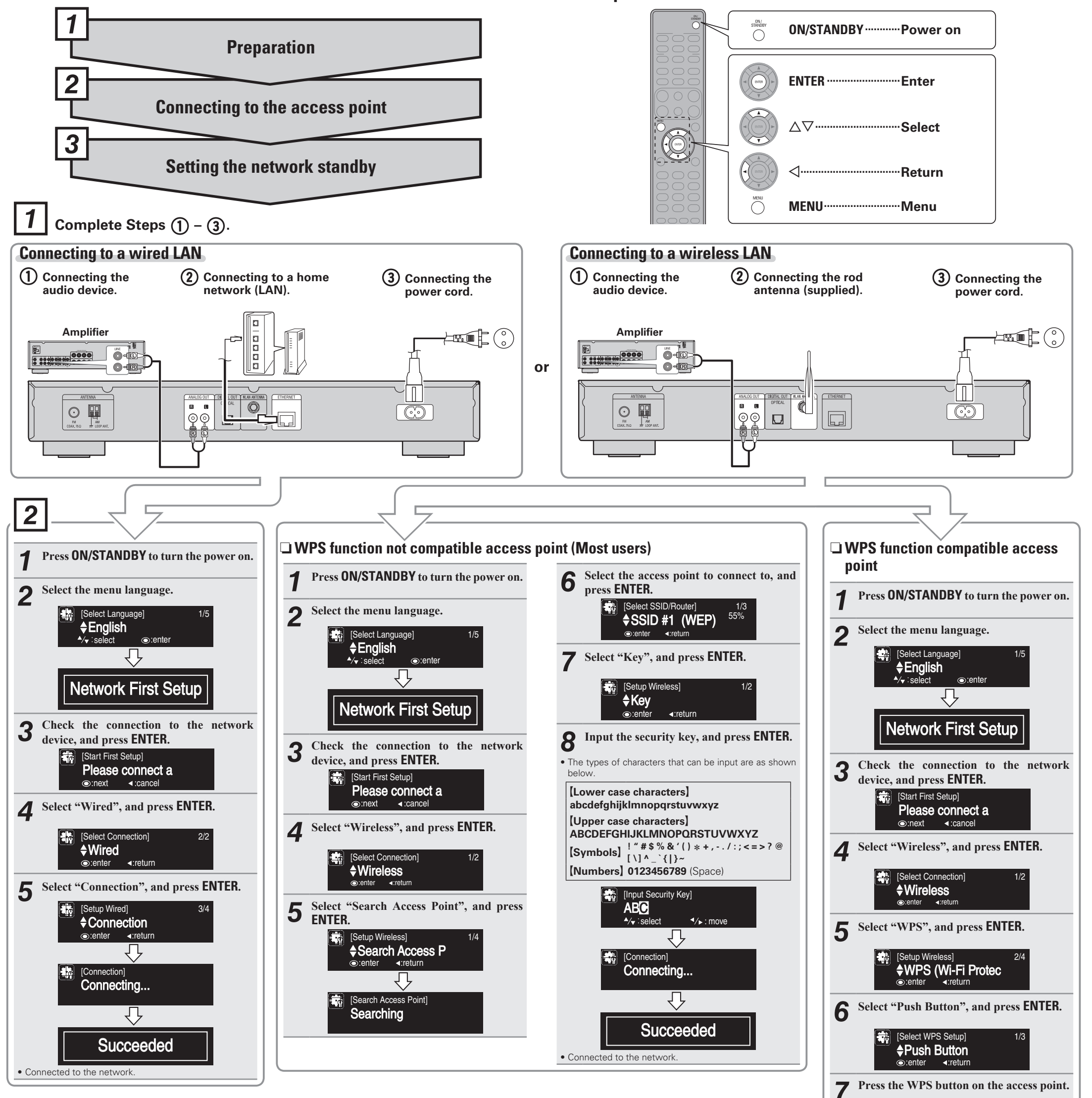

### Enabling the network standby

#### Select "On", and press ENTER.

Reduces the amount of time until the network connection is complete.

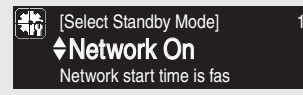

#### NOTE

The amount of power consumption during standby mode increases slightly

## Disabling the network standby

#### Select "Off", and press ENTER.

The amount of power consumption during standby mode is as low as possible.

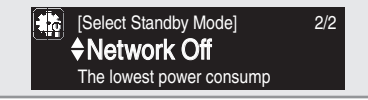

w.denon.com D&M Holdings Inc. Printed in China 5411 10745 00AD

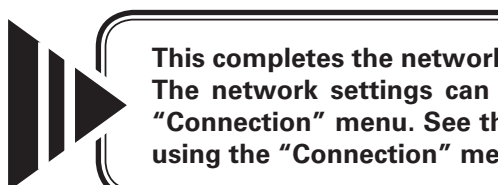

This completes the network connections and settings. The network settings can also be configured in the "Network" -"Connection" menu. See the Owner's Manual for details on setting using the "Connection" menu.

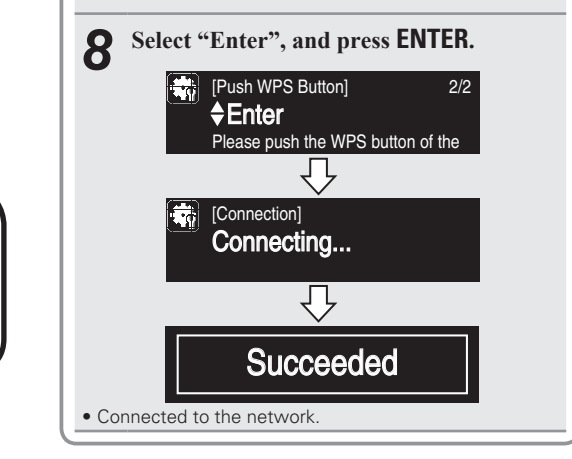

# To perform "Network First Setup" again Press MENU.

The menu screen is displayed

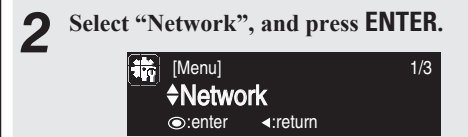

Select "Network First Setup", and press 3 ENTER

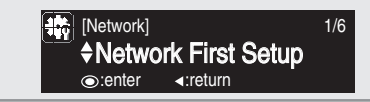